## **Connecting to Wi-Fi Offsite**

## 1. Go to the **Apple**- Choose **Location- Home**

\*\*Make sure you pick the home location. Otherwise, you will be asked for an administrative password and will not be able to connect.

| Finder                                         | File Ec | lit View | Go Window Help      |
|------------------------------------------------|---------|----------|---------------------|
| About This Mac<br>Software Update<br>App Store |         |          |                     |
| System Prefe<br>Dock                           | rences  |          |                     |
| Location                                       |         | •        | ✓ Home              |
| Recent Items                                   |         | Þ        | School              |
| Force Quit Fi                                  | nder    | てなまり     | Network Preferences |

2. Click on the airport icon on the right-hand side of the menu bar (Looks like sound waves). A list of available networks will appear.

If there is not a lock, you can just join the network.

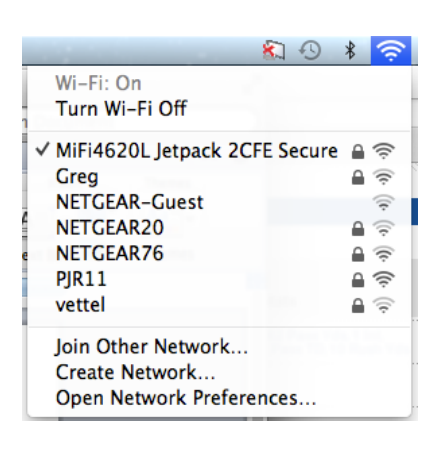

| 3. If it is password protected, there will be a lock icon. |
|------------------------------------------------------------|
| Choose the network and type in the password for your       |
| wireless network. Click on Remember Network and then       |
| Join.                                                      |

|   | The Wi-Fi network "PJR11" requires a WPA2 password.   |  |
|---|-------------------------------------------------------|--|
|   | Password:<br>Show password<br>✓ Remember this network |  |
| ? | Cancel                                                |  |